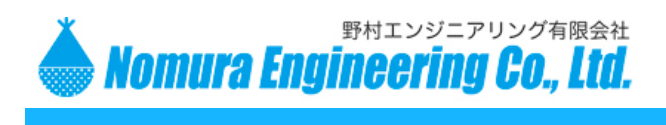

## SRPC-GW の初期設定

① アルミケースを開けて、ディップスイッチ#1をONにして下さい(下の写真を参照)。

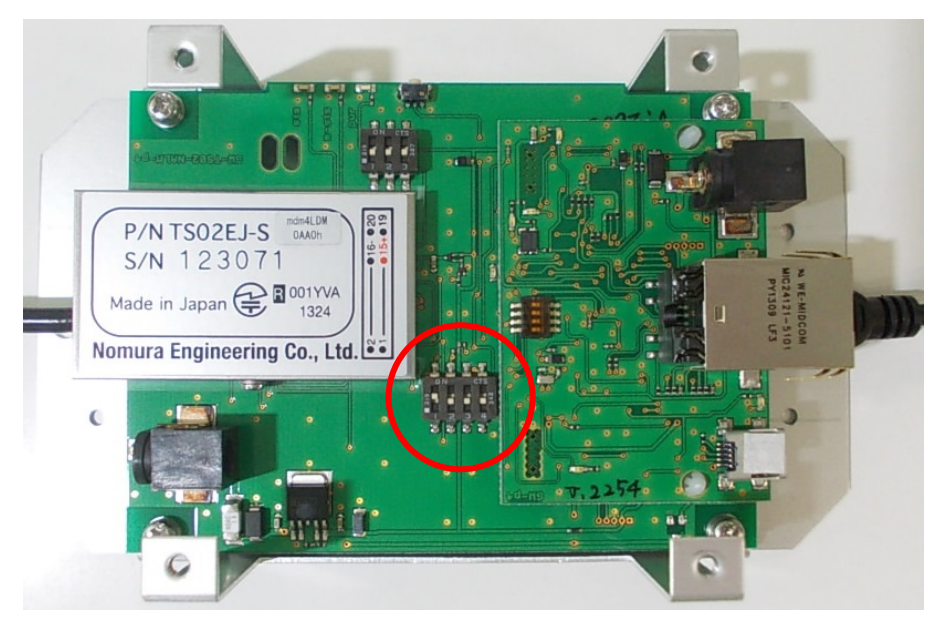

- ② パソコンに USB ドライバがインストールされていない場合には、別紙の「USB ドライバのインスト ール方法」を参照して、インストールして下さい。
- ③ SRPC-GW の AC アダプタをコンセントに挿して下さい。USB ケーブルのみでは、正しく動作しません。
- ④ SRPC-GW に USB ケーブルを挿して、パソコンに接続して下さい。USB の差し込み口は2つあるので、注意して下さい(下の写真を参照)。

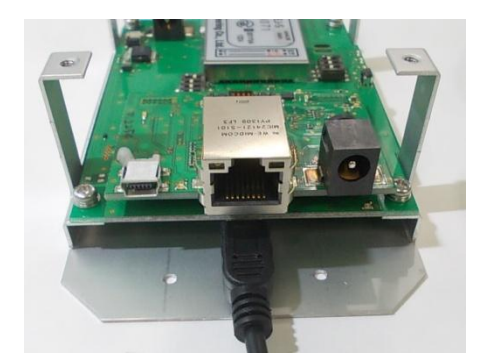

⑤ メンテナンスソフトを起動して下さい。

製品の故障や誤動作が直接人命に関わるような使い方は絶対にしないで下さい。野村エンジニアリング有限会社<a href="http://www.nomura-e.co.jp">http://www.nomura-e.co.jp</a>テ242-0023神奈川県大和市渋谷1丁目7-2TEL: 046-244-0041FAX: 046-244-3551

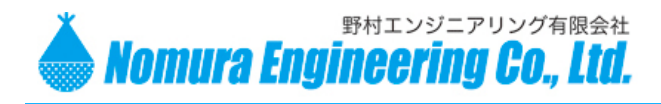

SRPC-GW の初期設定

⑥ 「ゲートウェイの接続」ボタンを押して下さい(下の画像を参照)。

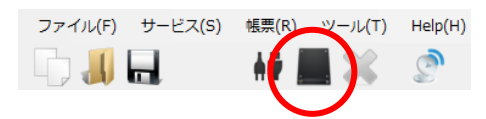

⑦ シリアル通信の設定画面が表示されるので、SRPC-GW が接続されている COM 名を選択し、ボーレートを 19200bps に設定し、OKボタンを押して下さい。COM 番号が2桁の場合や、COM 名が分からない場合には、別紙の「COM 番号の設定方法」を参照して下さい。

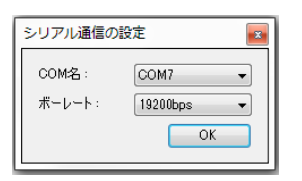

SRPC-GW が正しく認識されると、下図のアイコンが表示されます。アイコンが表示されなかったり、
 ID が表示されていない場合には、USB の差し込み口と COM 番号を確認して、やり直して下さい。

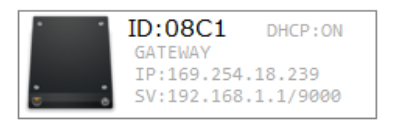

⑨ アイコン上でポップアップメニューを開いて(右クリック)、「ネットワークの設定(N)…」を選択して下さい(下の画像を参照)。

| •   | ID:08C1 | DHCP: ON |   |
|-----|---------|----------|---|
| · · | 通信のは    | 刀断(D)    |   |
|     | ネット:    | フークの設定(N | ) |
|     | プロパラ    | ティの設定(P) |   |
|     | 起点SR    | PCの設定(G) |   |
|     | 信号強度    | 度チェック(I) |   |

製品の故障や誤動作が直接人命に関わるような使い方は絶対にしないで下さい。野村エンジニアリング有限会社<a href="http://www.nomura-e.co.jp">http://www.nomura-e.co.jp</a>〒242-0023 神奈川県大和市渋谷1丁目7-2TEL: 046-244-0041FAX: 046-244-3551

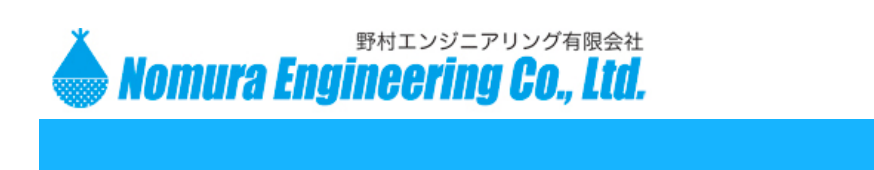

SRPC-GW の初期設定

10 ネットワークの設定画面が表示されますので、下の画像を参考に設定値を入力して下さい。

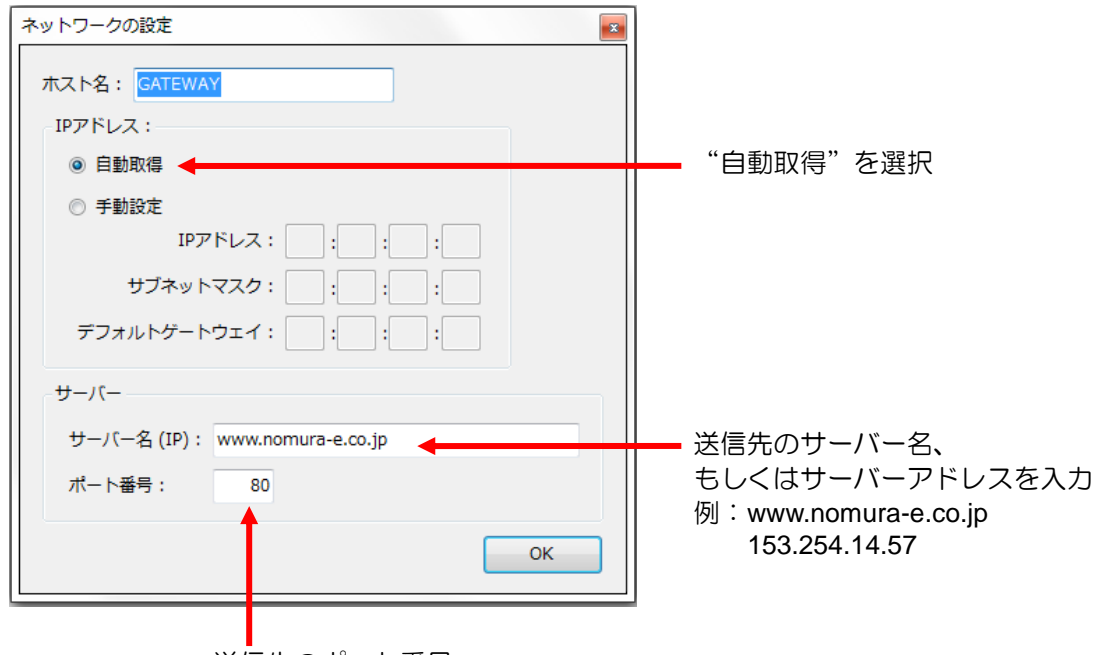

送信先のポート番号

① OKボタンを押して、アイコンの表示が変化したことを確認して下さい(下の画像を参照)。
 (IP:の欄は、自動取得した値が表示されるので、環境によって変化します)

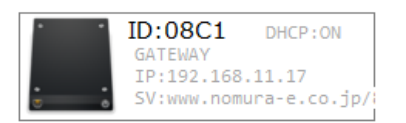

 ⑦ アイコン上でポップアップメニューを開いて(右クリック)、「プロパティの設定(P)…」を選択して 下さい(下の画像を参照)。

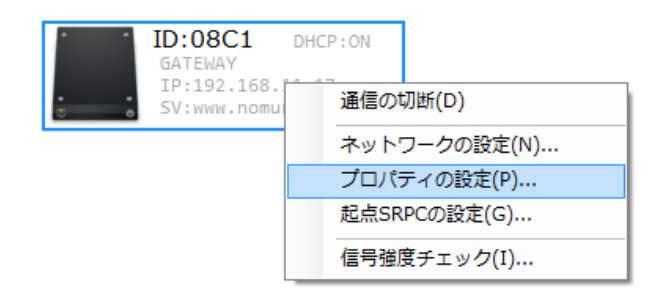

製品の故障や誤動作が直接人命に関わるような使い方は絶対にしないで下さい。野村エンジニアリング有限会社<a href="http://www.nomura-e.co.jp">http://www.nomura-e.co.jp</a>〒242-0023 神奈川県大和市渋谷1丁目7-2TEL: 046-244-0041FAX: 046-244-3551

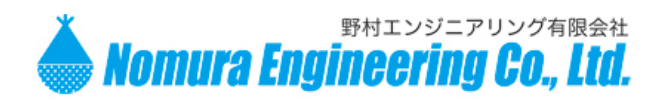

2015.8.10 Rev. 0.1

SRPC-GW の初期設定

③ プロパティの設定画面が表示されますので、下の画像を参考に設定値を入力して下さい。

| プロパティの設定 🗾 |      |  |  |
|------------|------|--|--|
| アライブ通知時間:  | 📶 分  |  |  |
| ステータス通知時間  | 30 分 |  |  |
| インターバル時間:  | 30 秒 |  |  |
|            | OK   |  |  |
|            |      |  |  |

 アライブ通知時間
 SRPC-GW が稼働しているかサーバーへ通知する間隔(分)。

 ステータス通知時間
 SRPC 製品の太陽電池システムの状態を通知する間隔(分)。

 インターベル時間
 SRPC 製品のデータを回収する間隔(秒)

- 14 OK ボタンを押して下さい。
- (1) 接続する SRPC 製品の経路設定を行っていない場合には、別紙の「SRPC 初期設定マニュアル」を 参照して、経路設定を行って下さい。
- 16 メンテナンスソフトを終了して下さい。
- ① SRPC-GW の USB ケーブルを抜き、AC アダプタをコンセントから外して、電源を切って下さい。
- 18 ディップスイッチ#1をOFFに戻し、アルミケースを閉じて下さい。
- ③ SRPC-GW に LAN ケーブルを接続し、AC アダプタを挿して電源を入れて下さい。
   IP アドレスの自動取得(数分かかる場合があります)が完了後、データがサーバーへ出力されていきます。

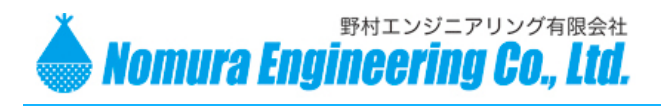

2015.8.10 Rev. 0.1

SRPC-GW の初期設定

## <u>CATVの場合</u>

CATVでインターネットに接続している場合、CATVの契約でインターネットに接続できる端末の 台数に制限があります。もし、SRPC-GW が台数制限で使用できない場合には、別途ルーターをご購入下 さい。

## 簡易手順

- ① ケーブルモデムの電源を切り、10秒以上待ちます
- ② ルーターの WAN 側と、CATVのケーブルモデムの LAN 側を LAN ケーブルで接続します。
- ③ ケーブルモデムの電源とルーターの電源を入れます。
- ④ ルーターを、"IP 自動取得"の設定にします。